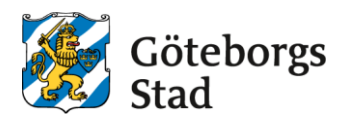

## Application for changed care time

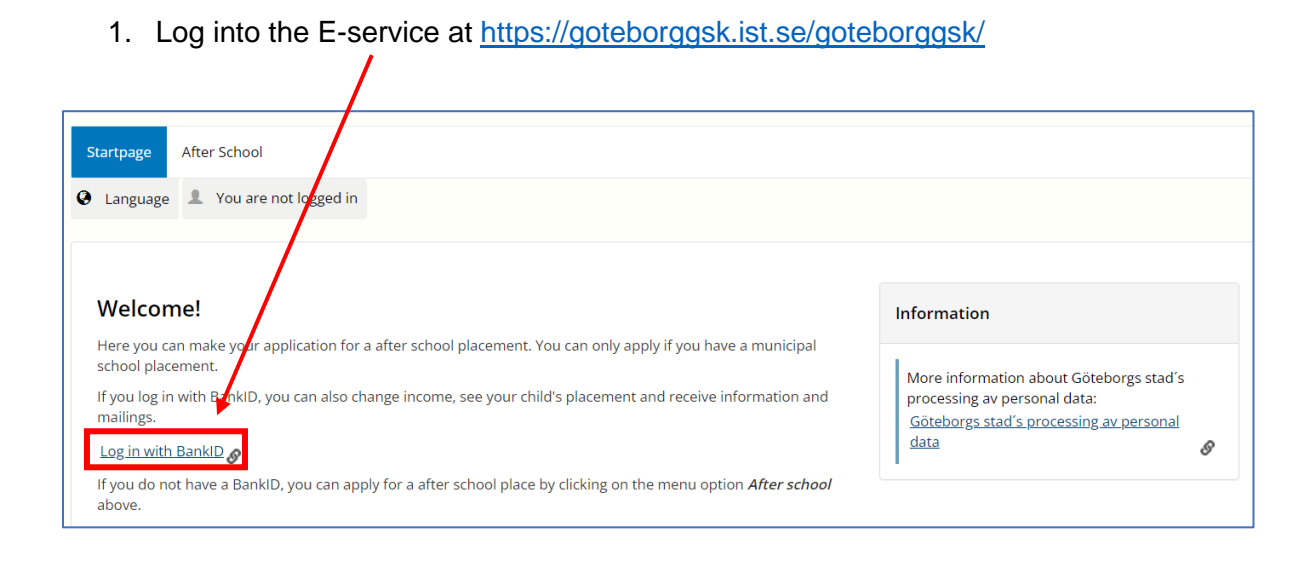

2. Click on My Page and then My placements.

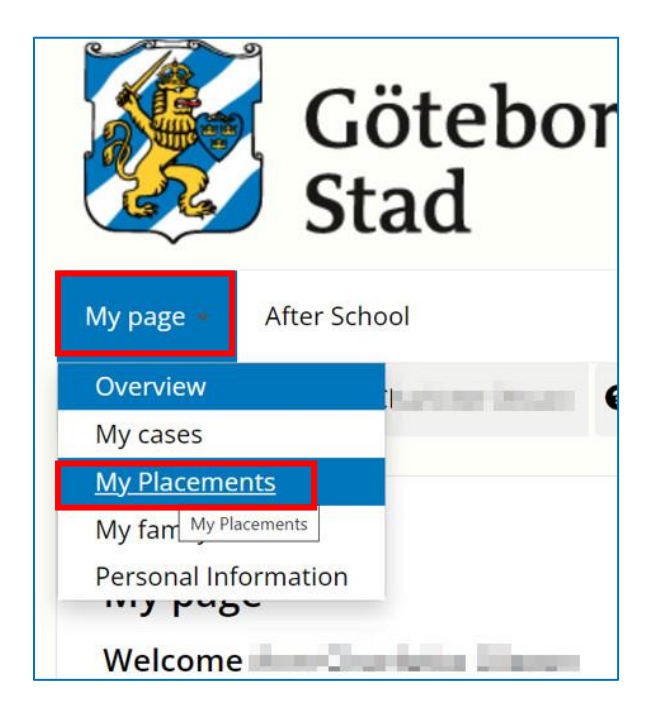

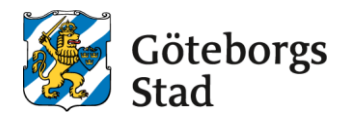

3. Click on **Edit** on the child for whom you want to change care time.

| My Placements      |                                |                                             |
|--------------------|--------------------------------|---------------------------------------------|
| Test-Olle Olsson ( |                                |                                             |
| Placement type     | Daycare admission (FRITIDSHEM) |                                             |
| From - To          | 01/06/2023 - 31/07/2030        |                                             |
| Unit               | Askimsskolan fritidshem        |                                             |
| Program type       | Vardaga 🖌 <u>Edit</u>          | <u>Terminate placement</u>   <u>Details</u> |

 Enter the date you would like the change to apply from. Select the new Program type. Click on Send

| Change Rate Category<br>Please select a new Rate Category and the start date when the changes applies |               |      |
|----------------------------------------------------------------------------------------------------|---------------|------|
| Applies from * 06/05/2023                                                                             |               |      |
| Program type       Vardagar                                                                           |               |      |
| Lovomsorg fritidshem<br>Vardagar                                                                      |               |      |
|                                                                                                    | <u>Cancel</u> | Send |

5. You will now receive a confirmation that your change request has been registered.

| Your request has been saved           |
|---------------------------------------|
| Your request will be handled shortly. |
|                                       |